# Zakładanie konta w katalogu INTEGRO i LEGIMI

MILLING WALLAND

Jak czytać książki w E-czytelni WSBSz

1. Czytelnik posiadający konto w katalogu INTEGRO:

-14-

0...

Adres katalogu INTEGRO: https://prolib.edu.wroclaw.pl

na katalaan Waadamakinaa Custamu Diklintak Cakalamah a anais L

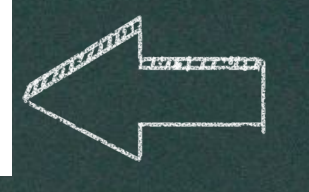

 Wpisujemy w wyszukiwarkę adres strony http://prolib.edu.wroclaw.pl

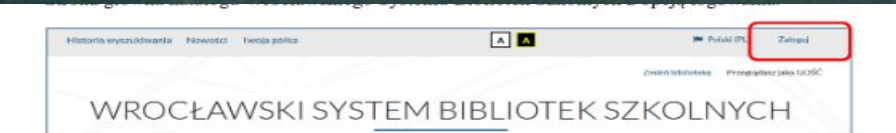

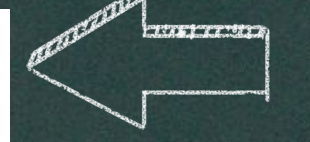

### 2.W polu zaloguj wybieramy swoją szkołę

Logowanie W połu *Biblioteka* należy z rozwijanej listy wybrać szkołę, do której czytelnik uczęszcza lub w której pracuje, a następnie wpisać nr indentyfikacyjny (id czytelnika) oraz hasło. Zamiast id można wprowadzić alias lub adres mailowy. Informacji dotyczących id czytelnika, hasła, skorzystania z aliasu lub adresu e-mail do logowania udziela nauczyciel bibliotekarz.

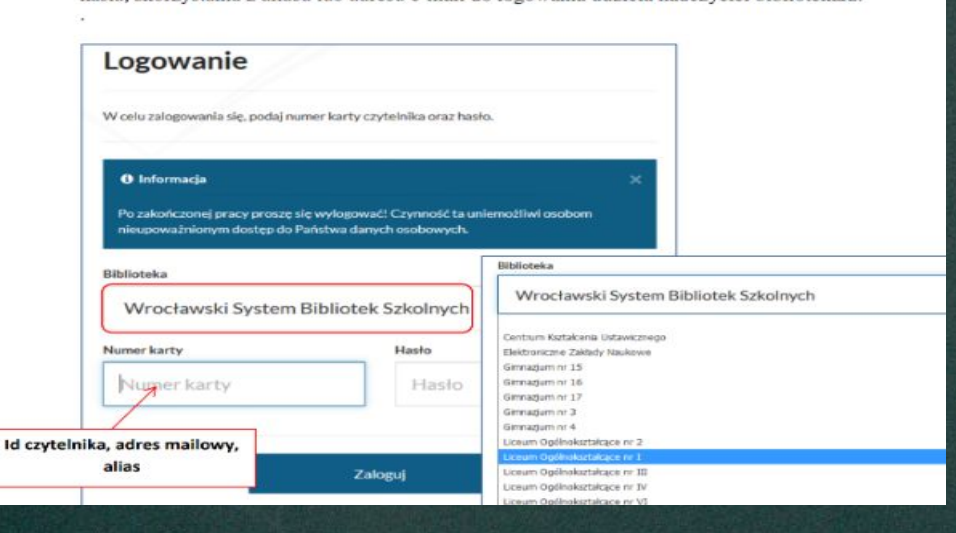

Po zakończonej pracy proszę się wylogować! Czynność ta uniemożliwi osobom nieupoważnionym dostęp do Państwa danych osobowych.

Biblioteka

Liceum Ogólnokształcące nr

Numer karty

Numer karty

Hasło

Hasło

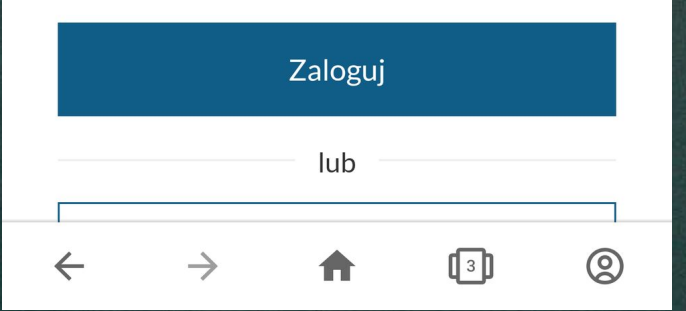

# 3. Wpisujemy numer karty (identyfikator), a następnie hasto otrzymane od bibliotekarza

1 8 80. 2 8 1 4 4 5 6 4

1:46 1 2 2 10 2 5

## Zmiana hasła

#### i Informacja

Hasło dostępu do konta nie zostało założone, wygasło lub zostało automatycznie nadane przez system. Proszę wprowadzić nowe hasło.

#### Aktualne hasło (wymagane)

#### Aktualne hasło

#### Nowe hasło (wymagane)

#### Nowe hasło

Minimalna długość hasła wynosi 8. Wymagana liczba małych liter: przynajmniej 1. Wymagana liczba dużych liter: przynajmniej 1. Wymagana liczba cyfr: przynajmniej 1.

#### Powtórz hasło (wymagane)

#### Powtórz hasło

4. Pojawi się nowe okno w którym wpisujemy aktualne hasło, następnie nadajemy swoje.

8 8 80. 28 2 4 4 4 5 6 -

12151 22 4153

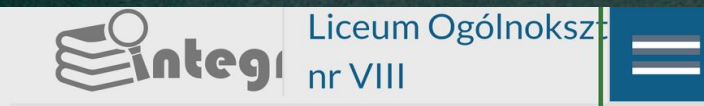

English (EN) · Polski (PL) · Український (UK)

A \$ 19. 27 \$ 94:14

#### Ø Konto użytkownika

🞛 Tablica

#### **Twoja półka**

() Historia wyszukiwania

#### G Wyloguj

#### ☆ Nowości

#### **∃** Rankingi

# 5. Logvjemy się na konto vżytkownika

6. Z menu konta czytelnika wybieramy LEGIMI

## Konto użytkownika $\blacksquare$ Menu konta czytelnika Dane osobowe Dokume Dokumenty wypożyczone Dokumenty udostepnione Prolongaty # Tytuł Historia czytelnika Zmiana danych V Preferencje V Konto WPE/Office 365 Agenda Legimi

4 8 80. 28 2 4 4 V 2 4

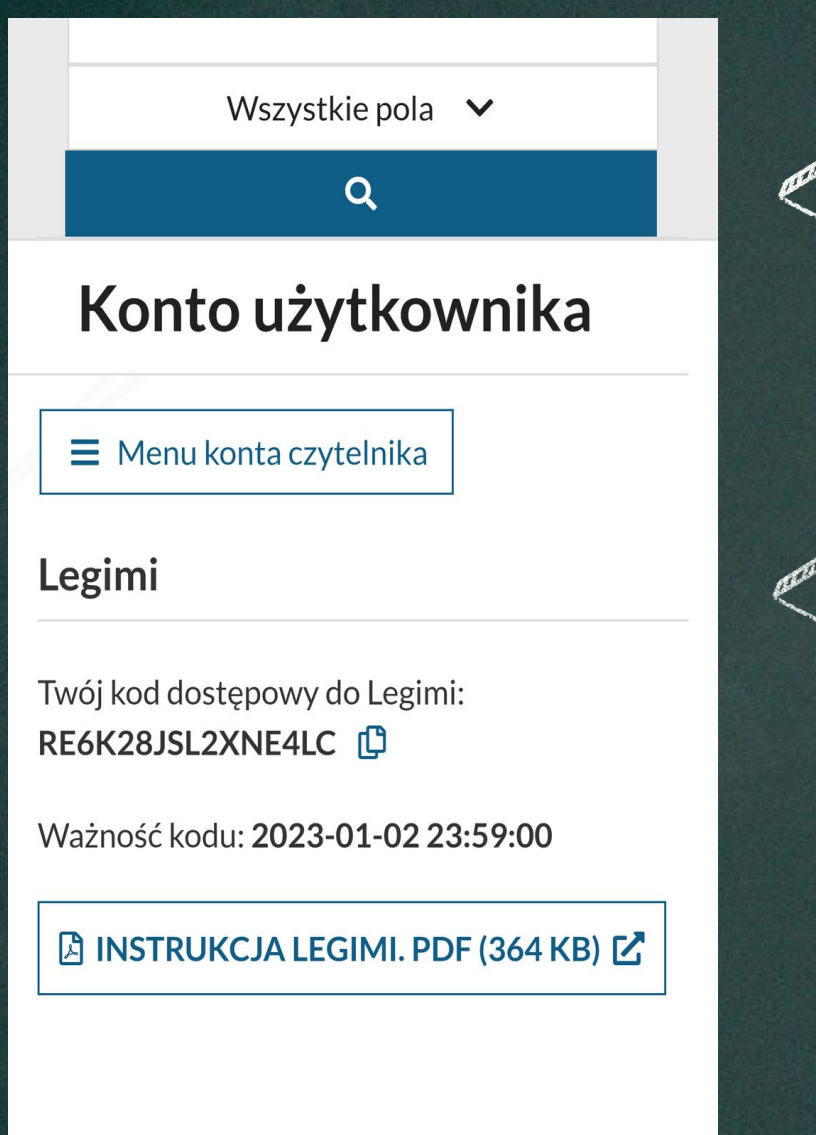

10051 22.005 1880. 28 2445E 12061 221022

7. Pojawi się kod dostępu do Legimi. Proszę go skopiować.

Aktywacja kodu następuje po rejestracji bezpłatnego konta Legimi na stronie:

https://www.legimi.pl/wsbsz/

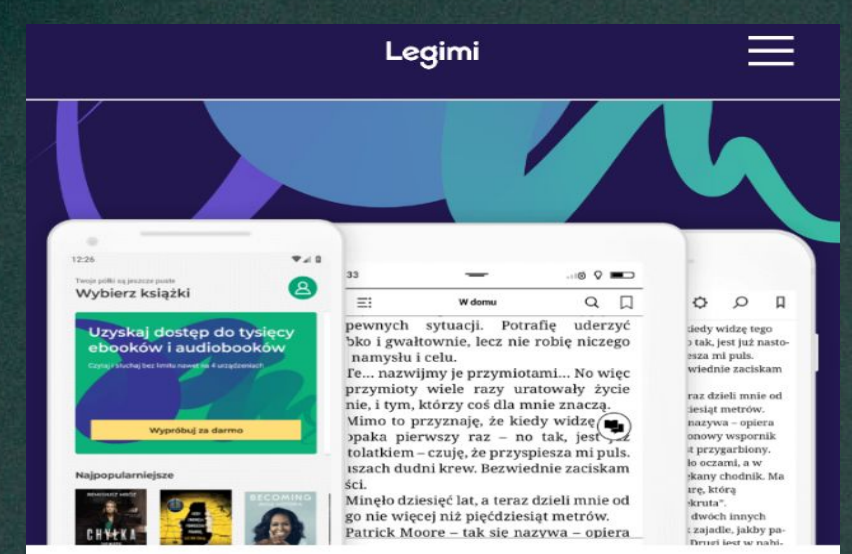

## Wpisz kod

Twój kod promocyjny

Akceptuję regulamin wypożyczeń.

Dalej

?

8. W MIEJSCU "TWÓJ KOD PROMOCYJNY" WPISUJEMY WCZEŚNIEJ SKOPIOWANY KOD DO LEGIMI Wpisz kod pobrany z konta katalogu INTEGRO WSBSz i zaakceptuj Regulamin Legimi. Następnie przejdziesz do jednorazowej rejestracji konta użytkownika Legimi (jeśli jeszcze nie posiadasz konta). Podaj nazwę użytkownika, adres e-mail oraz hasło. Na podany e-mail otrzymasz link aktywacyjny, który należy zatwierdzić. W przypadku, gdy posiadasz już konto w Legimi – zaloguj się i sprawdź datę subskrypcji.

|                                                                                                    |                                                          |                                                                                                   | <del>6</del> 0 | Zarojestruj slę |
|----------------------------------------------------------------------------------------------------|----------------------------------------------------------|---------------------------------------------------------------------------------------------------|----------------|-----------------|
| ia prezent                                                                                                    | Cennik                                                   | Poblerz Legimi                                                                                    |                | Jak to dziela?  |
|                                                                                                    | Reje                                                     | estracja                                                                                          |                |                 |
| Nanw                                                                                                    | r øyhoenka                                               |                                                                                                   |                |                 |
| Adres e-mail                                                                                                    |                                                          |                                                                                                   |                |                 |
| Hanks                                                                                                    |                                                          |                                                                                                   |                |                 |
| Point                                                                                                    | Positirz hasio                                           |                                                                                                   |                |                 |
| Akceptoję Ropularnin twoatczamia urbeg, Ropularnie<br>enitry mazazenzających, Ropularnie Diskotekii Dockiliene<br>enez Priložke grzywalicki, Wyrszam tróc zpolst na<br>przekwarzanie miesti sawych zawistniegeth. |                                                          |                                                                                                   |                |                 |
| Che<br>prov<br>mot                                                                                                    | e otrzynywać bez<br>nocjach i sowołc<br>roczasty provoća | platny novoletter a informacioni o<br>loch w Legimi, 10 inzider (north<br>altrynomics novoletters |                |                 |
|                                                                                                    | Zi                                                       | ilāž konto                                                                                        |                |                 |

Po założeniu konta, pobierz darmową aplikację na wybrane przez siebie dwa urządzenia: tablet, smartfon, czytniki e-booków (oprócz czytnika Kindle) lub komputer (system operacyjny Windows 8 i 10).

Wypełniamy okienko. Sami nadejemy sobie nazwę użytkownika, adres e-mail oraz hasło.Na podany adres e-mail otrzymasz link, który trzeba potwierdzić. Po założeniu konta pobieramy aplikację na wybrane przez siebie urządzenia.

© WSBSz CKZ, 2022.03.01

# Milego użytkowania